# メール&Web サービス メールホスティング

メール自動設定ツール 操作説明書

2016年9月12日

## 0 はじめに

『メール自動設定ツール』は、メール情報をメールソフトに自動的に設定するソフトウェアです。 設定を行う前に、メールソフトは終了させておいてください。また、通信を行いますので、インターネットに接続され ていることを確認してください。

## ●動作環境

#### 【システム】

• Windows Vista / 7 / 8 / 8.1 / 10

#### 【メールソフト】

- ・ Windows メール (Windows Vista のみ)
- ・ Windows Live メール 2011 / 2012
- Microsoft Outlook 2007 / 2010 / 2013 / 2016
- ・ メール / カレンダー 17.6224.42281.0~17.7167.40687.0 (Windows 10 のみ)
- Thunderbird 5~45

## 1 メール自動設定ツールを起動します

使用許諾契約書をお読みいただき、同意する場合は画面下の[上記使用許諾に同意し、使用する]をクリックしてください。

#### 使用許諾契約書

下記はお客さまが本ソフトウェアをご利用いただく際にご同意いただきたい事項です。
この内容を十分ご理解いただき、本ソフトウェアを使用すると、本契約により法的に拘束されることに同意したことになります。本契約に同意しない場合は、本ソフトウェアを使用しないでください。
本ソフトウェアをご利用になる前に、下記の条件をよくお読みください。
(1) 本ソフトウェアのユーザーは、本ソフトウェアの全部または一部を修正、改変、リバースエンジニア、逆コンパイルまたは逆アセンブルなどをすることはできません。
(2) リコージャパン株式会社は、本ソフトウェアの使用に付随または関連して生じる直接的または間接的な損失、損害などについて、いかなる場合においても一切の責任を負いません。
(3) 本ソフトウェアは、実行ファイルをローカルに保存する必要がございます。ご利用後は、必ず削除してください。
(4) 予告なく、ソフトウェアの更新を行うことがございます。ご利用いただく場合は、必ず最新版をご使用ください。
※ [上記使用許諾に同意し、使用する]ボタンをクリックするとソフトウェアのダウンロードを促す画面が表示されますので、任意のディレクトリに保存し、ダウンロードしたファイルを実行してください。

| 動作環境や手順につきましては <u>マニュアル</u> をご参照ください。 |                 | 同意いただいてから、 |
|---------------------------------------|-----------------|------------|
|                                       |                 | クリックします    |
| 利用しない                                 | 上記使用許諾に同意し、使用する |            |

ダイアログボックスが表示されますので、[プログラムで開く]を選択し、[OK]をクリックします。 ※[ファイルを保存する]を選択し、任意の保存場所を指定しても問題ございません。

| MailSetup.zip を開く                  |   |
|------------------------------------|---|
| 次のファイルを開こうとしています:                  |   |
| 🚹 MailSetup.zip                    |   |
| ファイルの種類: ZIP ファイル (771 KB)         |   |
| ファイルの場所: http://                   |   |
| このファイルをどのように処理するか選んでください           |   |
| ◎ プログラムで開く( <u>0</u> ): エクスプローラー ▼ |   |
| ⑦ ファイルを保存する( <u>S</u> )            |   |
| 今後この種類のファイルは同様に処理する(A)             |   |
| クリックしま                             | す |
| OK = + ヤンセル                        |   |

Exe ファイル(実行ファイル)が表示されますので、ダブルクリックします。

| 整理 ▼ ファイルをす | べて展開          |            |
|-------------|---------------|------------|
| 숨 お気に入り     | 名前            | ダブルクリックします |
| ] ダウンロード    | MailSetup.exe | アプリケーション   |
| 📃 デスクトップ    |               |            |
| 📃 最近表示した場所  |               |            |

メール設定ツールが起動されると、起動画面が表示されます。

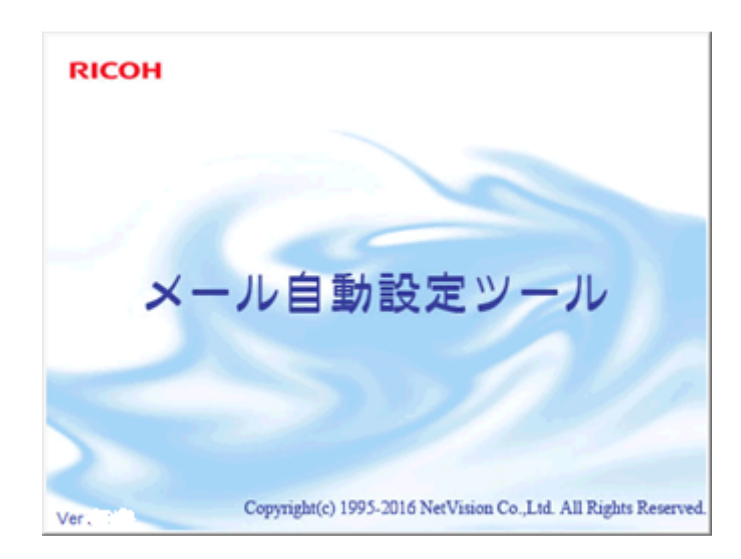

## 2 お客様のメール情報を入力します

#### ●一般用アカウントを設定する場合

[アカウントの種類]は、[一般用アカウント]にチェックを入れます。

[送信者名]には、お客様のお名前やニックネーム等を任意で入力します。メールを送信したときに、この名前が送 信者として相手に表示されます。

[パスワード]には、メール受信サーバのパスワードを入力します。入力した文字はすべて「\*」または「●」で表示されますので、間違いに気をつけて入力してください。

[メールアドレス]には、お客様のメールアドレスを入力します。「@」の前後に分けて入力してください。(「@」は入力 しません。)

[受信サーバー種類]は、メールソフトで使用する受信サーバーの種類を選択してください。

入力および選択が完了したら、[次へ]ボタンをクリックします。

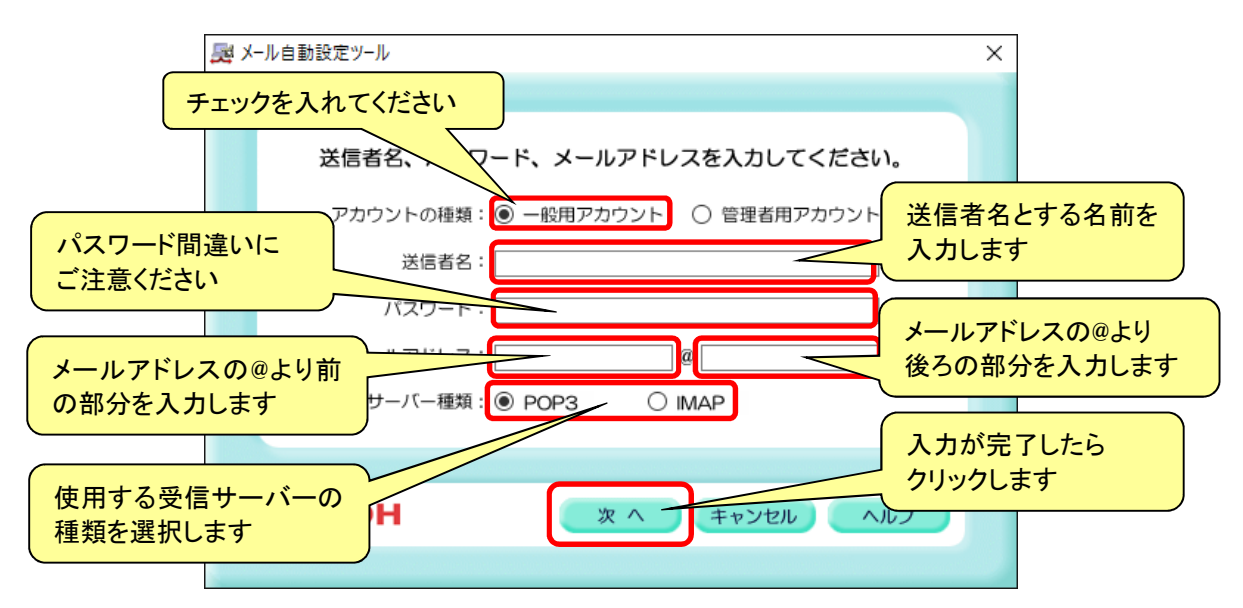

#### ●管理者用アカウントを設定する場合

[アカウントの種類]は、[管理者用アカウント]にチェックを入れます。 その他は一般用アカウントと同様に入力して、[次へ]ボタンをクリックします。 (メールアドレスの「@」前部分は「webadmin」で固定となり、変更はできません。)

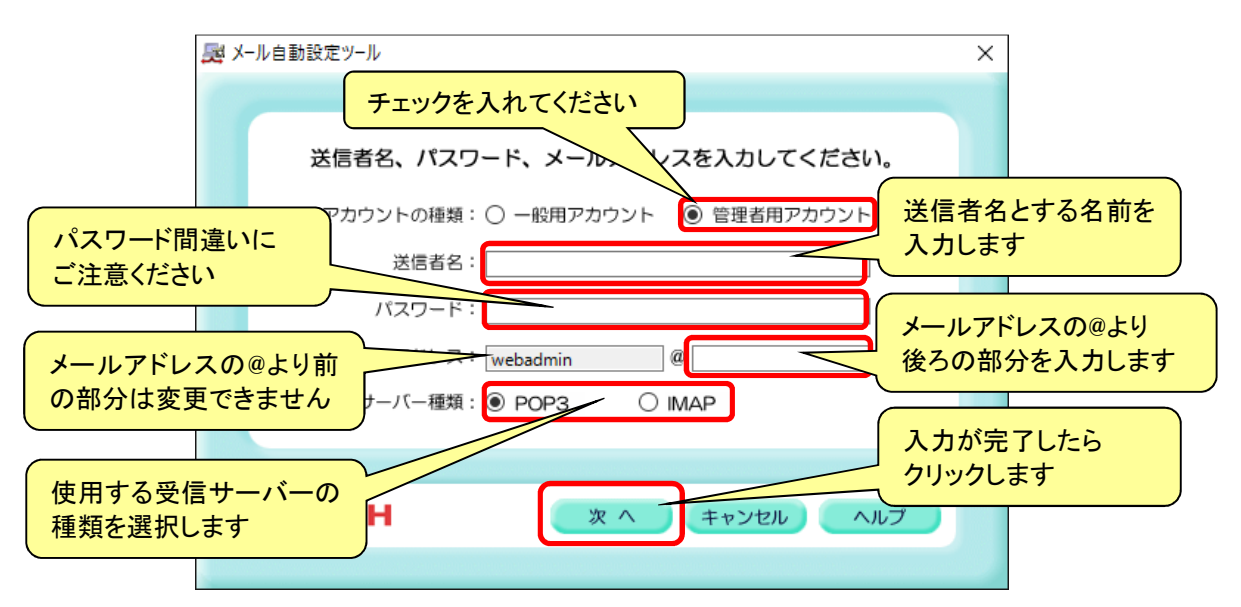

## 3 設定を行うメールソフトを選択します

メールの設定をしたいメールソフトを選択します。ただし、インストールされていないメールソフトを選択することはできません。

選択後、[次へ]ボタンをクリックします。

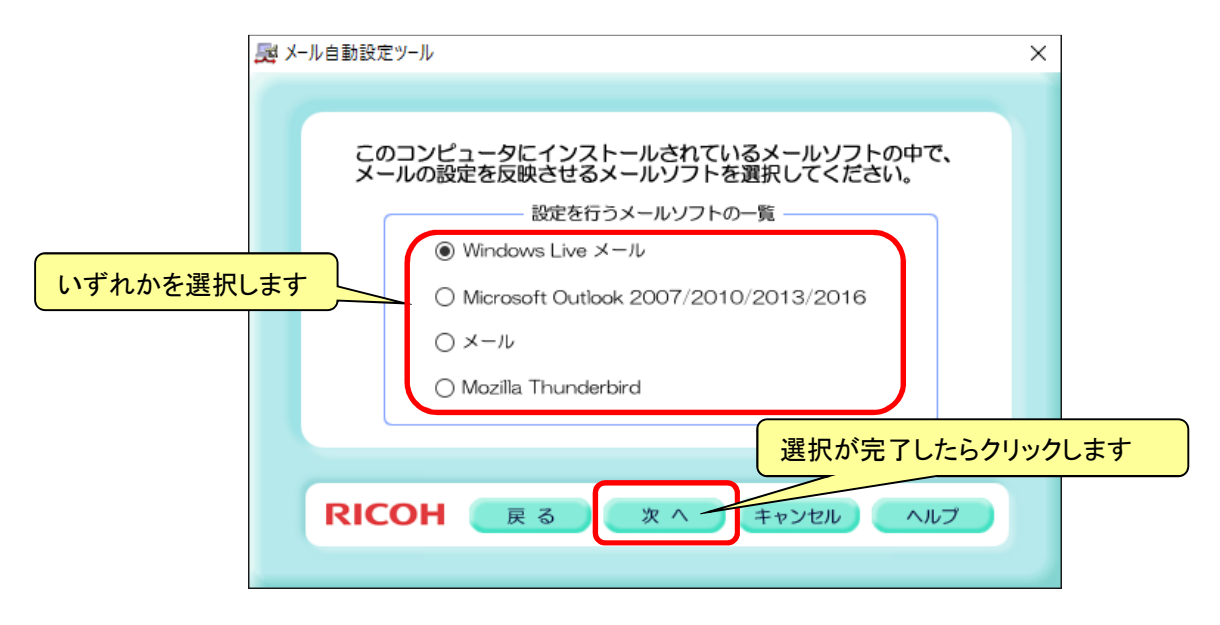

## 4 メール設定の詳細を指定します

選択したメールソフトに対して行うメール設定の詳細を指定します。

複数のメールアドレスが設定されている場合、[既定のアカウントに設定する]を選択すると、これから設定するメールアドレスが既定のアカウントして使用されるようになります。

[サーバーにメッセージのコピーを置く]を選択すると、届いたメールがサーバー上に残るようになるため、複数の PC 等でメールを受信することができます。

| 🛃 メール自動設定ツール                                                                       | ×                              |
|------------------------------------------------------------------------------------|--------------------------------|
| メール設定の詳細を設定してください。<br>② 既定のアカウントに設定する<br>③ サーバーにメッセージのコピーを置く<br>④ サーバーから削除する 5 🛨 日 | メールサーバー種類が IMAP<br>の場合は表示されません |
|                                                                                    | 選択が完了したらクリックします                |

## 5 設定内容を確認します

入力および選択した情報が表示されますので、内容を確認します。 内容を修正したい場合は、[戻る]ボタンをクリックして画面を戻って修正してください。 [完了]ボタンをクリックすると、ここに表示された内容で設定を行います。

| ▶ メール自動設定ツール                                                                                                    | ×         |
|----------------------------------------------------------------------------------------------------|-----------|
| この内容で設定を行います。<br>内容を確認して、「完了」ボタンをクリックしてください。<br>【設定内容】 アカウントの種類:一般用アカウント 送信者名:test パスワード:**** メールアドレス:tes@test.com 受信サーバー種類:POP3 |           |
| 設定メールソフト: Windows Live メール<br>メール設定の詳細:<br>既定のアカウントに設定する                                                                         |           |
| RICOH 戻る 完了 キャンセル ヘルプ                                                                                                    |           |
| 内容を確認して問題になっていた。                                                                                                    | 題がな<br>ます |

## 6 設定とテストメール送信

設定時、入力したメールアドレス宛てにテストメールを自動的に送信します。送信完了までしばらくお待ちください。

| メール自動設定ツール     |  |
|----------------|--|
| テストメールを送信しています |  |

## 7 設定完了

「テストメールを送信しました。」と表示されたら、設定とテストメール送信の完了です。

続けて別メールアドレスを設定したい場合は[はい]ボタンをクリックしてください。[いいえ]ボタンをクリックすると、メ ール自動設定ツールを終了します。

| メール自動設定ツール                                                                | ×         |
|---------------------------------------------------------------------------|-----------|
| デストメールを送信しました。<br>メールソフトを起動して、メールが受信されることをご確認ください<br>引き続き別アカウントの設定を行いますか? | 設定を終了する場合 |
| 続けて設定を行う場合<br>にクリックします はいの いいえ(M)                                         |           |

※テストメールの送信に失敗した場合でも、メールソフトへの設定は行われています。

### 8 ツール削除

メールアドレスの設定が完了次第、利用した『メール自動設定ツール』を保存した場所から削除してください。

— 以上 —